# 高清庭审主机 快速使用指南

KEDACOM

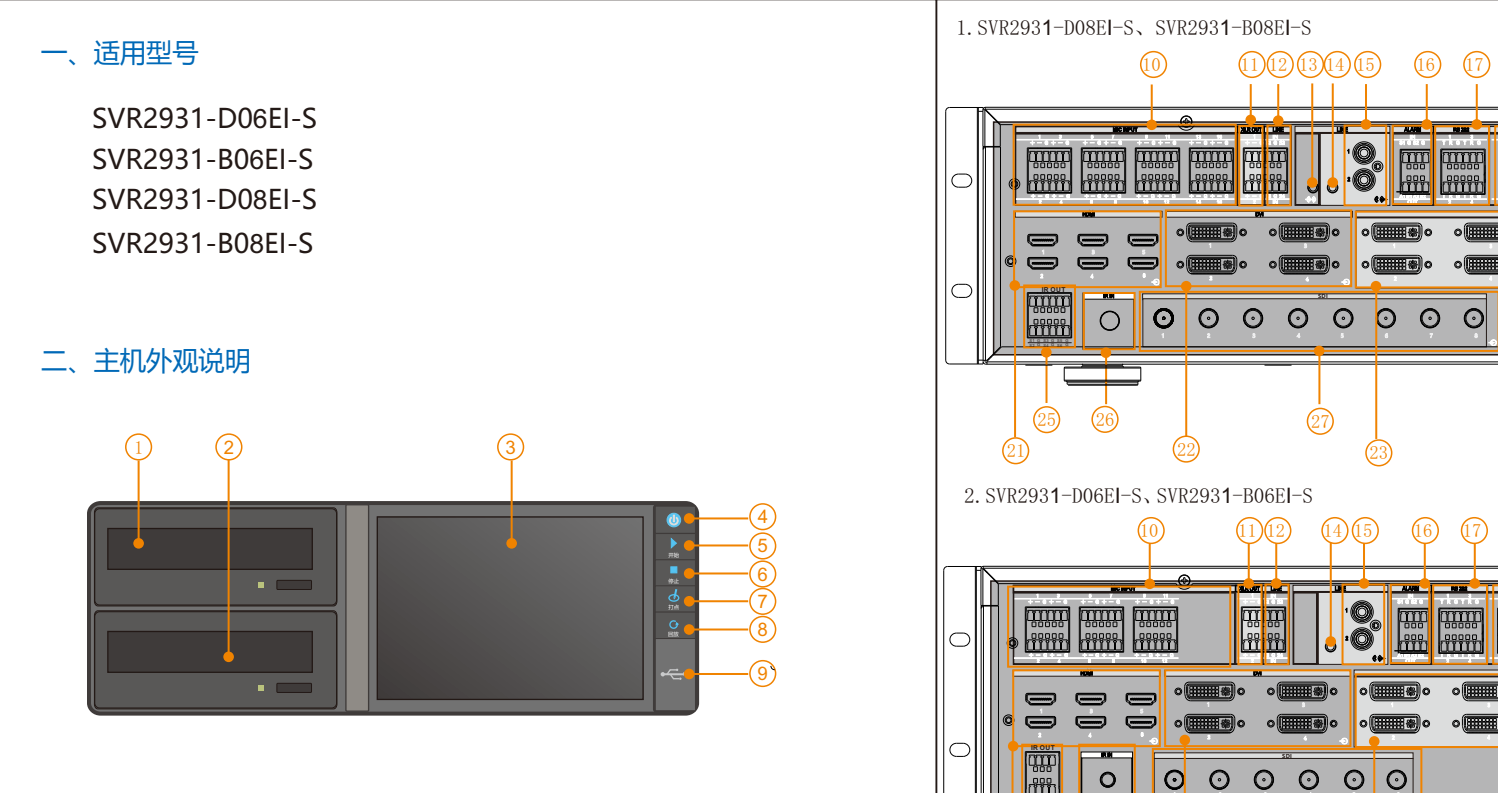

(25)

26

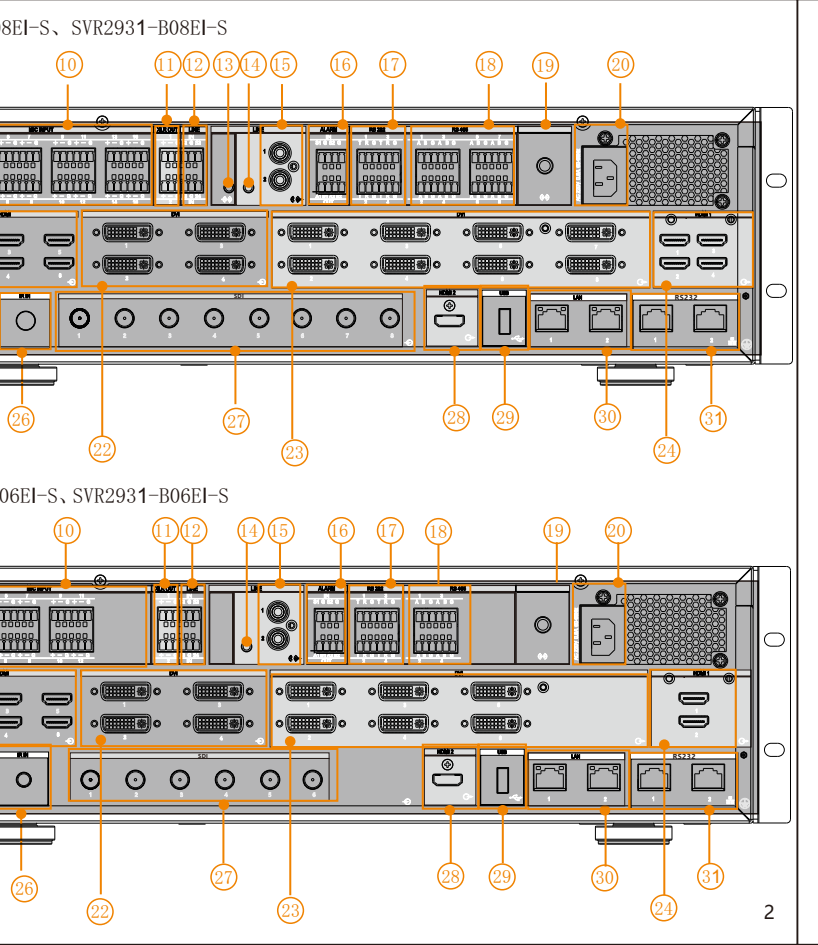

| 1    | 刻录机1                  | 2    | 刻录机2                 | 3    | 触控显示屏                 |
|------|-----------------------|------|----------------------|------|-----------------------|
| 4    | 电源开关                  | 5    | 开始刻录                 | 6    | 停止刻录                  |
| 7    | 打点按钮                  | 8    | 回放按钮                 | 9    | USB2.0接口              |
| 10   | MIC IN×16(MIC IN ×12) | (11) | XLR OUT×2            | (12) | LINE IN×4             |
| (13) | 3.5音频输入               | (14) | 3.5音频输出              | (15) | LINE OUT×2            |
| (16) | ALARM告警输入和输出          | (17) | RS-232串口             | (18) | RS-485串口×8 (RS-485×4) |
| (19) | WIFI天线                | 20   | 电源接口                 | 21   | HDMI IN×6             |
| 22   | DVI IN×4              | 23   | DVI OUT×8(DVI OUT×6) | 24   | HDMI OUT×4(HDMI OUT×2 |
| 25   | IR OUT×6(IR OUT输入×4)  | 26   | IR IN                | 27)  | SDI×8 (SDI×6)         |
| 28   | HDMI OUT (4K)         | 29   | USB3.0接口             | 30   | 1000M以太网接口×2          |
| (31) | RS232×2工程调试接口         |      |                      |      |                       |

【说明】括号中的描述为6路设备接口。

# 三、开始使用

1、连接设备

打开包装,将产品和需要的外设连接好,设备上电。

2、登录SVR

设备启动后,触控屏登录界面如图1所示,提示输入账号和密码;管理员账号和初始密码均为 admin.

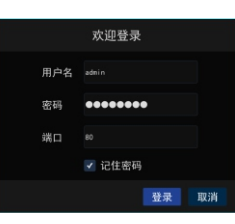

### 3、配置IP地址

- (1)登录SVR后,点击触控显示屏可调出功能菜单,如图2。
- (2) 在功能菜单选择【基本配置】-【网络参数】,可对IP地址进行配置,如图3所示: 网口1 (GLAN1) 默认IP地址: 192.168.1.100。 网口2 (GLAN2) 默认IP地址: 172.26.1.100。

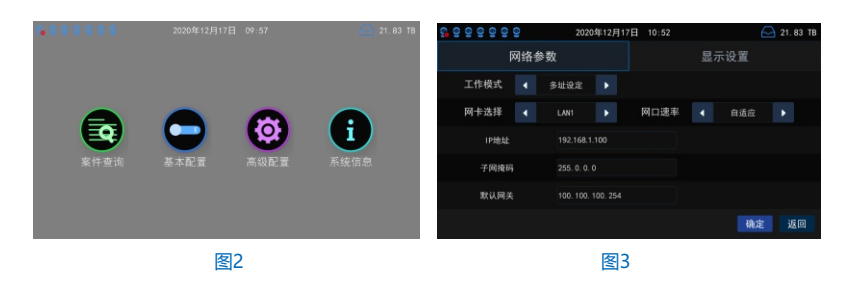

# 4、登录SVR配置网页端

(1) 在科达浏览器中输入庭审主机IP地址,进入设备激活界面。 (2) 输入邮箱地址并设置密码,激活后自动切换到登录界面。

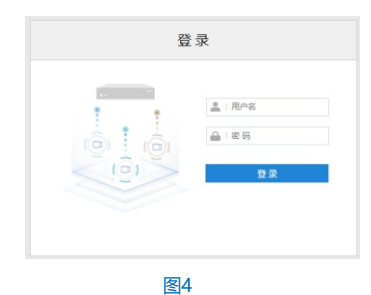

|--|

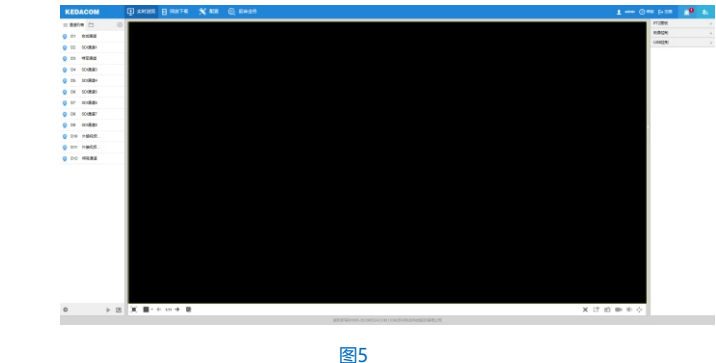

## 5、加载图像 在【实时浏览】-【通道列表】中双击任意通道节点,可以浏览视频画面。

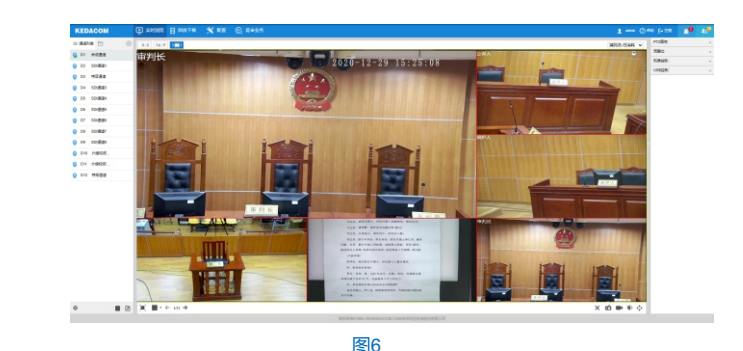

# 6、合成画面设置

在【配置】-【庭审配置】中进行合成画面的设置,可设置合成画面风格中单个画面的视频源。

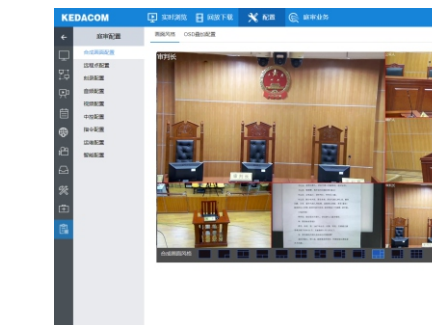

图7

# 7、安全关机 按下设备前面板的电源按钮 🧕 ,并在触控显示屏弹出的对话框进行确认,系统提示开始关 机,等待屏幕关闭后方可断开电源。

### 1 atren () Mill (=+ 119)

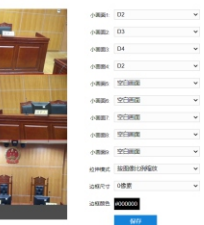

## 【说明】

1、其他配套软件安装程序可通过包装箱中的随机光盘获取。

2、SVR高清庭审主机的主要功能及详细使用步骤,可查看文档《SVR2931高清庭审主机用户手册》。